IC1848, image réalisée avec des filtres à bande étroites, sur plus de 30 heures de pose gérées automatiquement.

# IC1848 imagé en mode automatique avec PRiSM

Pascal Le Dû

# Vers une automatisation des prises de vue

Comme vous le savez peut-être, je réside à la pointe bretonne en face des îles de Ouessant et de Molêne.

La météo n'est pas forcément la meilleure dans cette zone géographique et très tôt, pour assouvir ma passion pour l'imagerie astronomique, j'ai construit un petit observatoire qui me permet d'être prêt dès que la météo le permet.

Je fais principalement des images avec des filtres à bande étroite et ce type d'imagerie nécessite de très longs temps de pose.

En général, après avoir choisi un objet j'effectue des séances de poses avec un seul filtre par nuit. Avec mon ancienne lunette (FLT110) qui n'était pas trop sensible à la température, je réglais ma séance en début de nuit et j'effectuais si nécessaire, le retournement au méridien au milieu de la nuit. Ces nuits d'observation n'étaient pas trop contraignantes et j'arrivais à gérer ma fatigue.

Après l'achat de ma caméra CCD QSI583 wsg munie d'un

capteur KAF83000 avec des petits photosites (5,4  $\mu$ m) et par la suite, l'achat de ma lunette FSQ106EDX (plus lumineuse et de très bonne qualité optique) j'ai été confronté à une nouvelle contrainte : le contrôle rigoureux et permanent de la mise au point lors des séances d'acquisition.

En effet, la FSQ106 est réputée pour être très sensible aux variations de température et couplée à la caméra CCD QSI583, il est impératif de contrôler quasiment en permanence la mise au point quand la température extérieure varie, sinon les étoiles ne sont plus parfaitement ponctuelles et contrastées sur les images brutes. Le piqué de l'image finale se retrouve dégradé.

Comme pour le cadrage, il n'est pas possible de revenir sur la mise au point d'une image. Aucun traitement informatique ne peut la corriger si elle est de mauvaise qualité, il est donc absolument nécessaire d'avoir une mise au point optimale pour avoir un résultat final à la hauteur de ce que l'on peut attendre de son matériel.

Face à cette difficulté, je me suis retrouvé rapidement dans une impasse. En effet, je devais contrôler la mise au point toutes les 30 à 40 minutes au cours de la nuit. Il n'était plus possible pour moi d'assurer physiquement ce contrôle en permanence, je devais passer par un contrôle de la mise au point automatique géré à intervalles réguliers par un logiciel.

J'ai pensé à utiliser le logiciel de compensation de température livré avec le Robofocus, mais j'avais des doutes sur son efficacité et j'ai préféré me tourner vers un véritable contrôle de mise au point sur une étoile, effectué périodiquement au cours de la nuit.

## Prism et l'observation automatique

Je me suis alors intéressé de près à une fonctionnalité bien pratique de mon logiciel d'acquisition Prism : l'observation automatique. La fenêtre d'observation automatique de

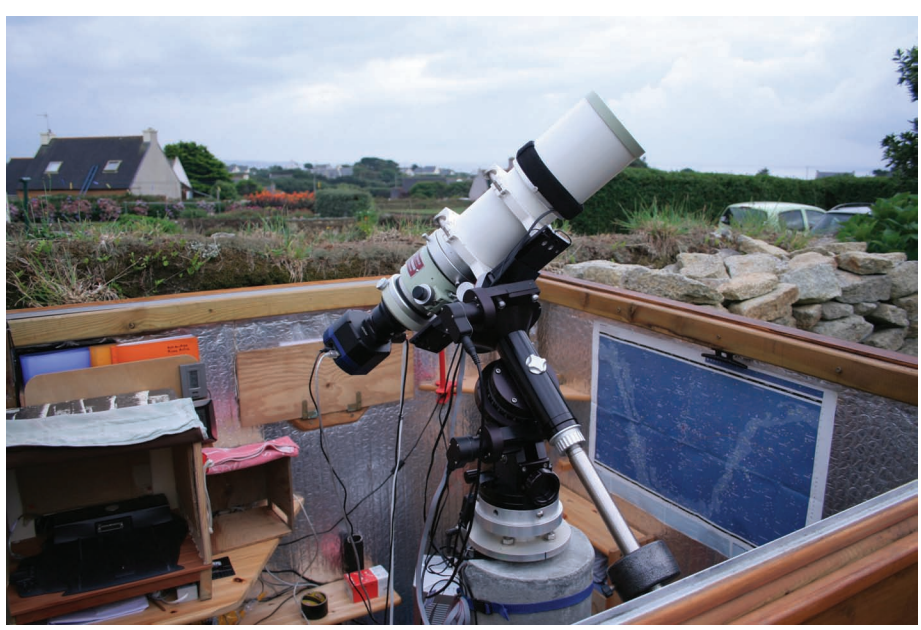

Vue de l'observatoire (un abris à toit roulant) où l'on voit la lunette FSQ 106 sur sa monture Losmandy G11

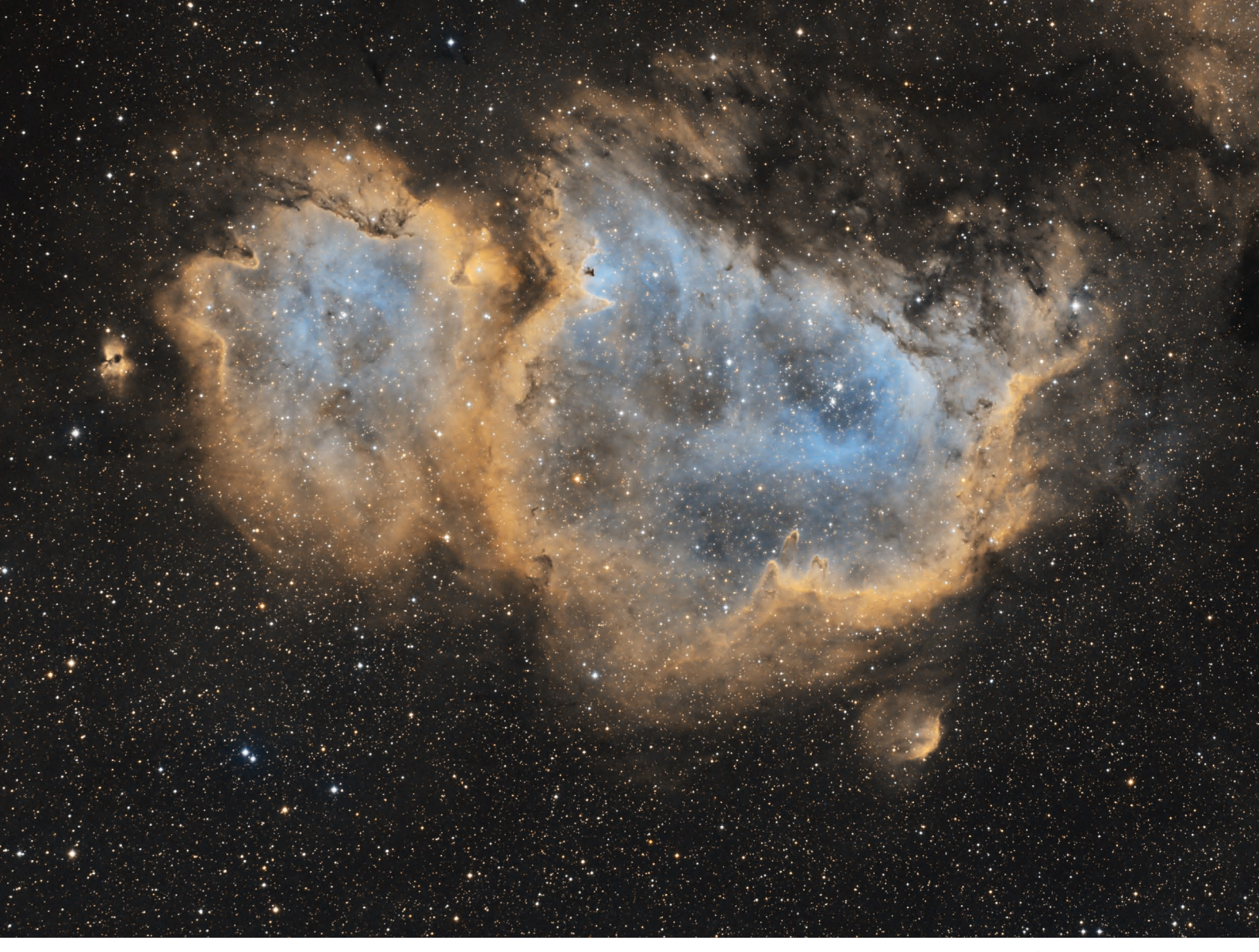

Prism permet de programmer une séance de prise de vue sur une ou plusieurs cibles en précisant les temps de poses, binning et filtres utilisés.

Cet outil permet également de programmer la périodicité des mises au point, de contrôler le calage astrométrique des cibles choisies, de gérer l'autoguidage et le retournement au méridien.

En plus de ces fonctionnalités, il est possible de programmer très précisément le début ou la fin d'une séance (en fonction par exemple de l'heure, de la hauteur du soleil ou de la présence de la Lune), de gérer une coupole, de programmer une prise de flat, etc.

Je ne vais pas énumérer toutes les possibilités offertes par Prism en observation automatique mais lorsque j'ai découvert cette fonctionnalité, j'ai réellement voulu maîtriser l'outil.

Après quelques échanges sur le forum de ce logiciel, plusieurs contacts et de nombreux essais, j'ai commencé à bien maîtriser mes séances en mode automatique.

Pour me perfectionner, j'ai profité d'un stage organisé par Prism et j'ai rencontré, en plus du créateur du logiciel (Cyril Cavadore) un maître en la matière : Laurent Bernasconi.

Cet astronome amateur, découvreur de nombreux astéroïdes, maîtrise parfaitement les prises de vue en mode automatique avec Prism. En plus, il commande son observatoire à distance via internet.

Nébuleuse IC1848. Photo Pascal Le Dû

### IC1848 - DONNÉES TECHNIQUES

#### Matériel :

Lunette FSQ106EDX de 106 mm à F/D 3.6 avec un réducteur 0.73x équipée d'un Robofocus.

Caméra CCD QSI583 wsg (Kaf8300) munie de filtres Astrodon Halpha, SII et OIII de 5 nm de bande passante.

Monture G11 munie du kit NS "Optique et Vision" et d'un Spacer pour prolonger la période de suivi avant le retournement au méridien.

#### Détails d'acquisition :

Poses unitaires en binning 1x1 pour tous les filtres :

26 poses de 20 minutes en SII

26 poses 20 minutes en OIII

42 poses 20 minutes en Halpha

Au total 31 heures et 20 minutes de pose réalisées automatiquement

#### Logiciels :

Acquisition avec Prism Pré-traitement avec Prism V8 et PixinSight V1.7 Traitement avec PixinSight V1.7

## IC1848, en détail

L'image de IC1848 est le fruit de 31 heures et 20 minutes de prises de vue effectuées automatiquement par Prism entre la mi-septembre et la mioctobre.

Avant de se lancer dans une telle séance d'imagerie automatique, il est absolument recommandé de bien maîtriser en mode "manuel" les acquisitions CCD, l'autoguidage, la focalisation (automatique) et le calage astrométrique!

Pour éviter d'avoir des déboires, il est donc nécessaire d'initialiser les paramétrages généraux de ces quatre fonctionnalités. Une fois la chose faite et bien rodée on peut se lancer. Le premier travail va être de choisir et de cadrer son objet.

## Le cadrage

La fenêtre **Carte du Ciel** de Prism permet de visualiser le champ de la CCD au niveau de la cible choisie.

On peut voir sur la figure 1 le champ de ma caméra CCD ainsi que celui de mon guideur installé sur le diviseur de ma CCD (rectangles blancs). J'ai pu tranquillement "positionner" le champ de ma CCD autour de IC1848 en veillant à ce que le capteur de guidage dispose d'une étoile guide assez lumineuse.

Cette opération est primordiale. Ne disposant pas d'un capteur de guidage avec un très grand champ, je suis obligé de veiller à ce qu'une étoile lumineuse soit présente dans le champ du capteur de guidage pour que le choix automatique de l'étoile guide à l'autoguidage se fasse sans ambiguïté.

Une fois ce cadrage effectué, il suffit de récupérer les coordonnées centrales pour les inclure dans une liste d'objets et ainsi les insérer dans le premier onglet de la fenêtre d'observation automatique.

La fenêtre d'observation automatique de Prism se décline en huit onglets que je vais décrire brièvement en m'appuyant sur les paramètres que j'ai utilisés lors de l'acquisition de la nébuleuse de l'âme.

# Onglet "Cibles ou objets"

La figure 2 montre ce premier onglet pour IC1848, où sont initialisés les coordonnées de cadrage de l'objet et les principaux paramètres de prise de vue (temps de pose :

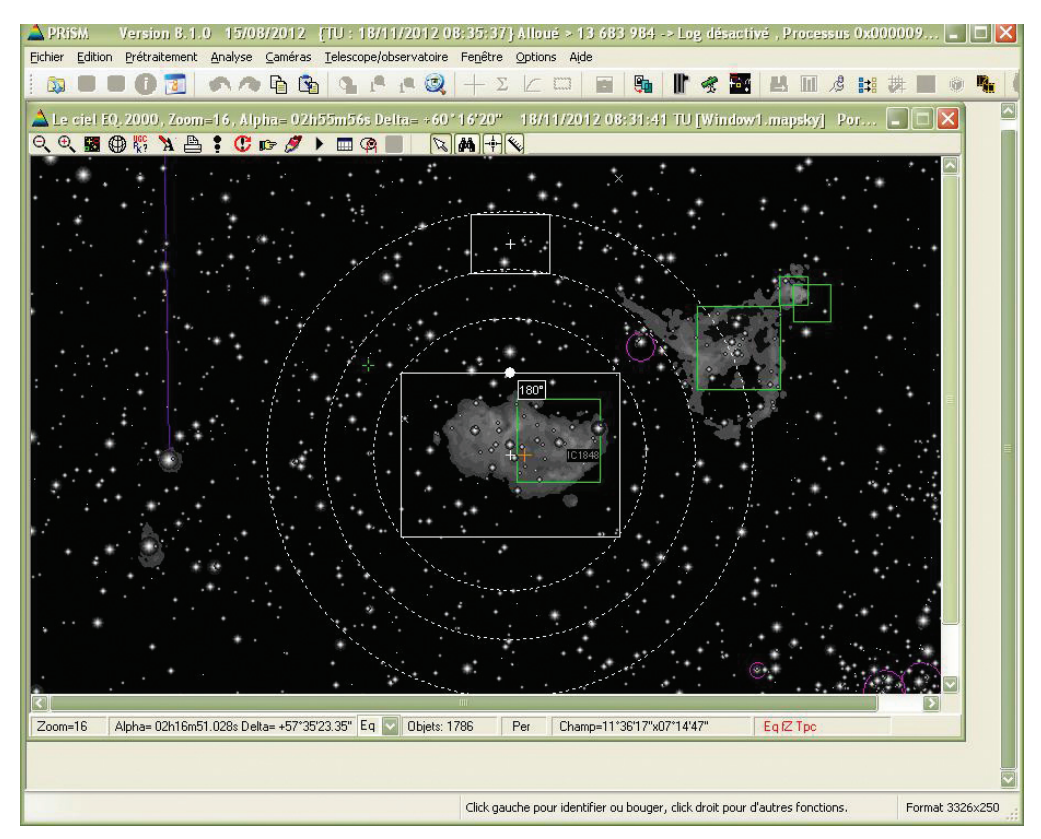

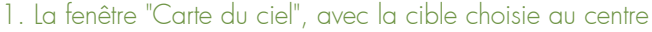

| Ajouter un objet           | Effacer t                           | out Importer               | la liste d'o       | bjet [OBJL] | Sau  | ver la liste | Charger   | une liste | Effacer    | run        |     |
|----------------------------|-------------------------------------|----------------------------|--------------------|-------------|------|--------------|-----------|-----------|------------|------------|-----|
| Nom objet                  | Alpha2000                           | Delta2000                  | Pose (s)           | Binning     | Nbre | Filtre       | Pose Gd.  | Guidage   | Focus      | Dérotateur | -   |
| 4018                       | 1020340308                          | +00 1020                   | 1200.008 [         | 1XI         |      | 5            | 1 2.08    | l ou      | T Ou       |            |     |
| vers<br>Executer cette obs | ervation en bou<br>ation dans cet c | cle Type de<br>rdre Onfini | bouclage<br>O Fini |             |      | Editer       | Dupliquer | Estima    | ition duré | e ???      | 277 |

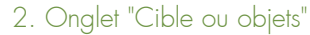

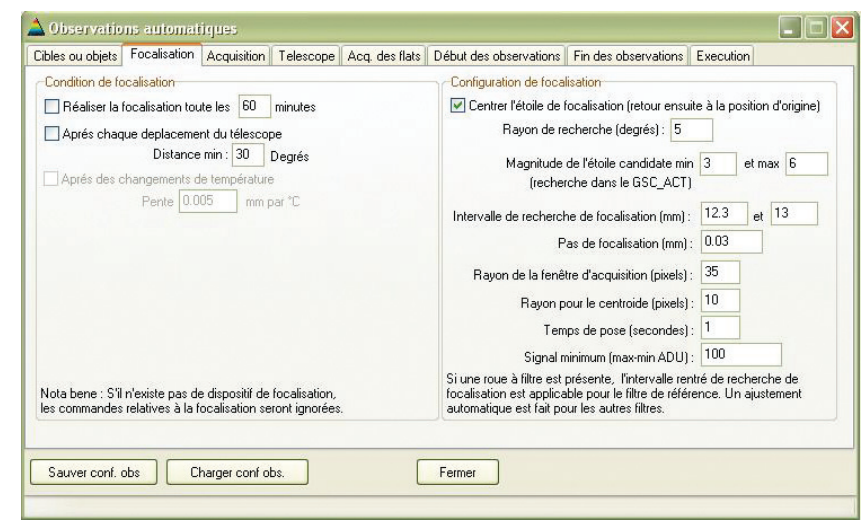

3. Onglet "Focalisation"

1200sec, nombre de pose : 2, binning : 1x1, filtre : Halpha).

J'ai choisi un suivi avec autoguidage avec des cadences de pose de deux secondes et j'ai indiqué que je voulais faire des focalisations. Comme on peut le voir sur cette figure 2, mon choix pour IC1848 a été de faire deux poses de 20 minutes en boucle infinie avec le même filtre.

Je faisais une nuit par filtre, mais j'aurais très bien pu combiner des poses avec d'autres filtres sur une même nuit.

# Onglet "Focalisation"

Cet onglet permet d'initialiser les paramètres de focalisation (voir figure 3). Pour IC1848, je n'ai pas renseigné la partie gauche de cet onglet car à l'importation des coordonnées de la cible à partir de la liste d'objets, j'ai précisé qu'il fallait faire une focalisation dès qu'on pointait la cible (voir figure 4).

En conséquence, avant chaque nouvelle boucle, toutes les deux images (40 minutes), Prism lançait une séance de focalisation.

Ce choix est personnel, et il est tout à fait possible de choisir dans la partie gauche de l'onglet **Focalisation** la cadence que l'on souhaite initialiser.

Dans la partie droite de cet onglet, il faut reprendre les paramètres que l'on utilise lorsque l'on lance soi-même une focalisation automatique.

Attention à l'initialisation de l'intervalle de recherche de focalisation. Au cours de toute une nuit, si les variations de températures sont importantes, il faut veiller à ce que le point de focale ne se retrouve jamais en limites de cet intervalle sinon la focalisation échouera et les images seront dégradées.

# Onglet "Acquisition"

Dans cet onglet sont initialisées les conditions pour effectuer les prises de vue principales avec les paramètres d'archivage (voir figure 5). Dans la partie droite, sont portées les informations sur l'autoguidage et sur la recherche d'étoile guide en cas d'échec.

Comme précisé plus haut lors du cadrage, si on a fait en sorte qu'une étoile soit suffisamment lumineuse dans le champ du guideur, Prism la trouvera très rapidement.

# Onglet "Télescope"

La partie gauche de cet onglet est également réservée aux conditions de prise de vue, mais concerne la sécurité de la monture (voir figure 6). C'est à ce niveau que l'on précise si on fait un recalage astrométrique après tout mouvement de pointage.

Un point important à surveiller est le paramètre de reprise de jeux. Il est nécessaire de connaître sa monture et de savoir

combien de temps il lui faut pour se stabiliser après un pointage. Si la valeur initialisée est trop courte, il risque d'y avoir des soucis de calibrage astrométrique car les étoiles non ponctuelles seront filées). J'ai volontairement mis une valeur assez importante à ce niveau (30 s) pour

|                |                                    |                           | $+\Sigma \sqsubset \square$ |                | • IF 😤 🖬           |                  | 14 群 |
|----------------|------------------------------------|---------------------------|-----------------------------|----------------|--------------------|------------------|------|
|                | <b>A</b> Observations automatique  |                           |                             |                |                    |                  |      |
|                | Cibles ou objets Focalisation Acqu | isition Telescope Acq     | des flats Début des         | s observations | Fin des observatio | ins Execution    |      |
|                | Ajouter un objet Effacer           | out Importer la liste d'o | biet (OBJL) Sau             | ver la liste   | Charger une liste  | Effacer un       |      |
|                | Nom objet Alpha2000                | Delta2000 Pose (s)        | Binning Nhre                | Filtre F       | Pose Gri Guidage   | Focus Dérotateur |      |
|                | Ame 02h54m30s                      | +60°16'20" 1200.00s       | 1x1 2                       | 5              | 2.0s Oui           | Oui Non 0.0⁵     |      |
| -              |                                    |                           |                             |                |                    |                  |      |
| 🔺 Editer u     | in objet 🔄 🗖 🛃                     |                           |                             |                |                    |                  |      |
| Nom de l'obj   | et: Ame                            |                           |                             |                |                    |                  |      |
|                | Ec. 200                            |                           |                             |                |                    |                  |      |
| Alpha - 0      | 2 h 54 m 30.330 s                  |                           |                             |                |                    |                  |      |
| Delta - 61     | 0 * 16 ' 20.500 " 🗹 N 👘            |                           |                             |                |                    |                  |      |
| Pose (se       | ec): 1200.00                       |                           |                             |                |                    |                  |      |
| Binning        |                                    |                           |                             |                |                    |                  |      |
| ombro d'imag   |                                    |                           |                             |                |                    |                  |      |
| ombre u mag    |                                    | I ype de bouclage         | 1                           | Editer         | upliquer Estima    | ition durée ??   | 777  |
| Filtre(si ac   |                                    |                           |                             |                |                    |                  |      |
| Pose           | guidage (sec): 2.0                 |                           |                             |                |                    |                  |      |
| Angle rotation | a dérotateur (*) : 0.0 🔲 Utiliser  | f obs.                    | Fermer                      |                |                    |                  |      |
| Effectuer      | r le guidage                       |                           |                             |                |                    |                  | _    |
| Ellectuer      | la focalisation sur cet objet      |                           |                             |                |                    |                  |      |
| r              | Ok Appular                         |                           |                             |                |                    |                  |      |

4. Onglet "Focalisation". Focalisation après pointage de la cible

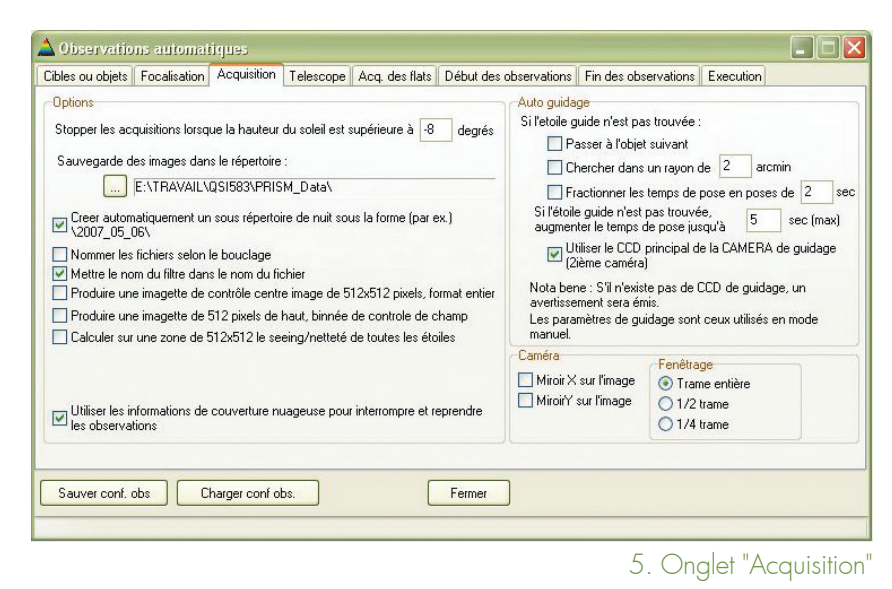

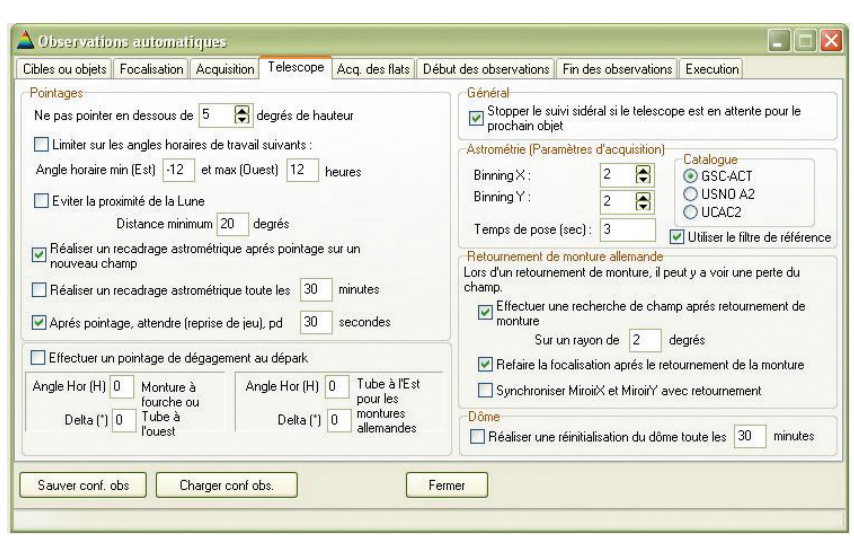

6. Onglet "Télescope'

éviter tout problème. La partie droite permet d'initialiser les paramètres de calibration astrométrique, du retournement au méridien et d'une coupole. Disposant d'un "spacer" sur ma monture G11 qui me permet d'effectuer le retournement au méridien le plus tard possible, je n'ai pas encore eu l'occasion de tester cette fonctionnalité en automatique.

#### Autres onglets

Les onglets Acquisition flats, Début des observations et Fin des observations (figures 7, 8 et 9), comme leur nom l'indique, permettent de programmer les séances d'observations en différé. Je ne vais pas les décrire un à un car ils sont très clairs et faciles à utiliser.

Il est possible de programmer des séances de flat, l'ouverture et la fermeture du cimier, exécuter des scripts, envoyer des messages, etc. Il y a beaucoup de choix et de fonctionnalités.

# Onglet "Execution"

Cet onglet se résume principalement à un bouton Go. En l'activant, le processus d'observation automatique se met en route. Toutes les actions sont alors listées en temps réel au milieu de la fenêtre. Ainsi on peut contrôler leur bon déroulement. Un listing complet des actions effectuées est automatiquement sauvegardé sous forme de fichier texte à la fin de la séance d'acquisition. On peut alors, en différé, consulter tout ce qui s'est passé pendant la nuit d'acquisition (voir figure 10).

## Conclusion

En m'orientant vers une démarche purement automatique pour mes acquisitions, je peux imager plusieurs nuits de suite en évitant d'accumuler de la fatigue. Pour IC1848, chaque soir je n'avais qu'à allumer mon PC, ma monture, ma CCD et à lancer Prism. Je reprenais les paramétrages d'observation automatique que j'avais sauvegardés en changeant éventuellement de filtre et j'exécutais le démarrage de l'observation, c'était parti !

Comme vous avez pu vous en apercevoir, je n'ai pas utilisé toutes les possibilités offertes par Prism dans ce mode d'observation. Je n'ai fait que décrire succinctement mon expérience personnelle sur le sujet lors de mes acquisitions sur IC1848. Par exemple, Laurent Bernasconi pour la recherche d'astéroides, réalise carrément des surveys en mode 100% automatique en remote via Internet ! Personnellement, je n'ai pas de parti pris pour le logiciel Prism et je suppose que d'autres logiciels permettent de faire ce genre d'automatisme.

Je n'ai fait ici que vous faire découvrir une fonctionnalité du logiciel que j'utilise et qui, pour l'instant, me convient parfaitement. Je tiens à préciser que cette image de la nébuleuse IC1848 a été prétaitée avec Prism et PixInsight et que le post-traitement a été effectué avec PixInsight, logiciel que je n'ai découvert que très récemment.

Grâce aux conseils et aux très bonnes vidéos de tutoriels que j'ai pu trouver sur le site AIP (Astro Images Processing), j'ai vraiment pris plaisir à traiter mon image. Je ne suis pas un expert de PixInsight et mon image est certainement perfectible, mais en la traitant j'ai pu découvrir tout le potentiel de ce logiciel et je ne peux que le recommander.

| ibles ou                       | u objets                                                      | Focalisation                                               | Acquisition                                                   | lelescope                                          | Acq. des riats     | Début des observations                                       | Fin des observations                                        | Execution                                                  |   |
|--------------------------------|---------------------------------------------------------------|------------------------------------------------------------|---------------------------------------------------------------|----------------------------------------------------|--------------------|--------------------------------------------------------------|-------------------------------------------------------------|------------------------------------------------------------|---|
| Acqu                           | érir les fla                                                  | ats                                                        |                                                               |                                                    |                    |                                                              |                                                             |                                                            |   |
| Option:                        | s                                                             |                                                            |                                                               |                                                    |                    |                                                              |                                                             |                                                            |   |
| Flats                          | du matir                                                      | ou du soir                                                 |                                                               |                                                    |                    |                                                              |                                                             |                                                            |   |
| OF                             | lats du se                                                    | nic                                                        | Débute                                                        | er les flats ave                                   | ec le soleil à une | hauteur supérieure de 🧏                                      | 5 degrés et inféri                                          | ieureà -2                                                  |   |
| () F                           | lats du m                                                     | iatin                                                      |                                                               |                                                    |                    |                                                              |                                                             |                                                            |   |
| □ Co                           | uper les r                                                    | moteurs de su                                              | vi sidéral pour                                               | r réaliser les fl                                  | ats                |                                                              |                                                             |                                                            |   |
| -                              |                                                               |                                                            | 2 00 T                                                        | -                                                  |                    | 0.1                                                          |                                                             |                                                            |   |
| Lemp:                          | s ae pose                                                     | e maximum [se                                              | CI 3U I                                                       | i emps de pos                                      | a minimal lead     |                                                              |                                                             |                                                            |   |
|                                |                                                               |                                                            |                                                               | and a bee                                          | e mir iindi (see)  | 0.1                                                          |                                                             |                                                            |   |
| Fe                             | rmer la co                                                    | oupole/abri po                                             | ur réaliser les                                               | flats                                              | e mirilindi (sec)  | 0.1                                                          |                                                             |                                                            |   |
| Fe Fe                          | rmer la co<br>rcer le po                                      | oupole/abri po                                             | ur réaliser les                                               | flats<br>azimuth de                                | 180 degrés, e      | t une hauteur de 45 d                                        | learés                                                      |                                                            |   |
| Fe                             | rmer la co<br>rcer le po                                      | oupole/abri po<br>intage du tele                           | ur réaliser les<br>scope sur un                               | flats<br>azimuth de                                | 180 degrés, e      | t une hauteur de 45 c                                        | legrés                                                      |                                                            |   |
| Fe<br>Fo<br>Séq                | rmer la co<br>rcer le po<br>uencage                           | oupole/abri po<br>iintage du tele                          | ur réaliser les<br>scope sur un                               | flats<br>azimuth de                                | 180 degrés, e      | t une hauteur de 45 c                                        | legrés<br>er Sauver                                         | Dimine V. 1                                                |   |
| Fe<br>Fo<br>Séq                | rmer la co<br>rcer le po<br>uencage<br>Nbre                   | oupole/abri po<br>intage du tele<br>Binnir                 | ur réaliser les<br>scope sur un<br>g X Binnir<br>1            | flats<br>azimuth de [*<br>ng Y n* Fill             | tre                | t une hauteur de 45 d                                        | er Sauver                                                   | Binning X: 1                                               |   |
| Fe<br>Fo<br>Séq                | rmer la co<br>rcer le po<br>uencage<br>Nbre<br>10             | oupole/abri po<br>iintage du tele<br>Binnir<br>1           | ur réaliser les<br>scope sur un<br>gX Binnir<br>1<br>1        | flats<br>azimuth de ["<br>ng Y n° Fill<br>5<br>2   | tre                | t une hauteur de 45 c<br>Ajout<br>Supprir                    | legrés<br>er Sauver<br>ner Charger                          | Binning X : 1<br>Binning Y : 1                             | • |
| Fe<br>Fo<br>Séq                | rmer la co<br>rcer le po<br>uencage<br>Nbre<br>10<br>10<br>10 | pupole/abri po<br>intage du tele<br>Binnir<br>1<br>1<br>1  | ur réaliser les<br>scope sur un<br>g X Binnir<br>1<br>1<br>1  | flats<br>azimuth de<br>ng Y n° Fill<br>5<br>2<br>3 | tre                | t une hauteur de 45 c<br>Ajout<br>Supprir                    | degrés<br>er Sauver<br>mer Charger                          | Binning X : 1<br>Binning Y : 1<br>Nombre : 1               |   |
| Fe<br>Fo<br>Séq<br>1<br>2<br>3 | rmer la co<br>rcer le po<br>uencage<br>Nbre<br>10<br>10<br>10 | pupole/abri po<br>intage du tele<br>Binnir<br>1<br>1<br>1  | ur réaliser les<br>scope sur un<br>ig X Binnin<br>1<br>1<br>1 | flats<br>azimuth de<br>ng Y n° Fill<br>5<br>2<br>3 | 180 degrés, e      | t une hauteur de 45 c<br>Ajout<br>Supprir                    | legrés<br>er Sauver<br>mer Charger                          | Binning X : 1<br>Binning Y : 1<br>Nombre : 1<br>Filtre : 1 |   |
| Fe<br>Fo<br>Séq<br>1<br>2<br>3 | rmer la co<br>rcer le po<br>uencage<br>Nbre<br>10<br>10       | bupole/abri po<br>intage du tele<br>Binnir<br>1<br>1<br>1  | ur réaliser les<br>scope sur un<br>ig X Binnin<br>1<br>1<br>1 | flats<br>azimuth de<br>ng Y n° Fill<br>5<br>2<br>3 | 180 degrés, e      | t une hauteur de 45 c<br>Ajout<br>Supprir<br>Miroirs selon I | legrés<br>er Sauver<br>Charger<br>'onglet "Acquisition"     | Binning X : 1<br>Binning Y : 1<br>Nombre : 1<br>Filtre : 1 |   |
| Fe<br>Fo<br>Séq<br>1<br>2<br>3 | rmer la co<br>rcer le po<br>uencage<br>Nbre<br>10<br>10<br>10 | bupole/abri po<br>iintage du tele<br>Binnir<br>1<br>1<br>1 | ur réaliser les<br>scope sur un<br>ig X Binnir<br>1<br>1<br>1 | flats<br>azimuth de<br>ng Y n° Fill<br>5<br>2<br>3 | 180 degrés, e      | t une hauteur de 45 d<br>Ajout<br>Supprir<br>Miroirs selon I | egrés<br>er Sauver<br>Charger<br>'onglet "Acquisition"      | Binning X : 1<br>Binning Y : 1<br>Nombre : 1<br>Filtre : 1 |   |
| Fe<br>Fo<br>Séq                | rmer la co<br>rcer le po<br>uencage<br>Nbre<br>10<br>10<br>10 | bupole/abri po<br>intage du tele<br>Binnir<br>1<br>1<br>1  | ur réaliser les<br>scope sur un<br>gX Binnin<br>1<br>1<br>1   | flats<br>azimuth de<br>ng Y n° Fill<br>5<br>2<br>3 | tre                | t une hauteur de 45 c<br>Ajout<br>Supprir<br>Miroirs selon I | legrés<br>er Sauver<br>ner Charger<br>'onglet "Acquisition" | Binning X : 1<br>Binning Y : 1<br>Nombre : 1<br>Filtre : 1 |   |

7. Onglet "Acquisition des flats"

| bles ou objets Focalisation Acquisition Telescope Acq. des flats Deb                                                                                                    | out des observations                                                                                                    | Fin des observ                                                                                                    | ations Execution                                                                                                    |
|----------------------------------------------------------------------------------------------------|----------------------------------------------------------------------------------------------------|----------------------------------------------------------------------------------------------------|----------------------------------------------------------------------------------------------------|
| emarrage des observations                                                                                                    |                                                                                                    |                                                                                                    |                                                                                                    |
| Ouvrir l'abri ou le dome au début de la session (s'il est reconnu et fermé)                                                                                                    |                                                                                                    |                                                                                                    |                                                                                                    |
| Executer au démarrage (exe ou .bat)                                                                                                    |                                                                                                    |                                                                                                    |                                                                                                    |
|                                                                                                    |                                                                                                    |                                                                                                    |                                                                                                    |
|                                                                                                    |                                                                                                    |                                                                                                    |                                                                                                    |
| Executer a 19709/2007 a 0 a 19 0 a 19 19 19                                                                                                    |                                                                                                    |                                                                                                    |                                                                                                    |
| Executer inimediatement                                                                                                    | dearés                                                                                                    |                                                                                                    |                                                                                                    |
| Evecuter si une erreur lors de l'observation automatique arrive. (eve ou ba                                                                                                    | a)                                                                                                    |                                                                                                    |                                                                                                    |
|                                                                                                    | , y                                                                                                    |                                                                                                    |                                                                                                    |
|                                                                                                    | 11 . C                                                                                                    | ().                                                                                                    |                                                                                                    |
| Executer une localisation au demarrage sur le Ter objet (Implique aussi un<br>Executer une recherche de pecifier de télepecte su démarrage aux un rau                                                                                                    | re recalibration astron                                                                                                    | etrique)                                                                                                    |                                                                                                    |
| Executer une recriet Che de position de telescope au demanage sur un ray                                                                                                    |                                                                                                    |                                                                                                    |                                                                                                    |
|                                                                                                    |                                                                                                    |                                                                                                    |                                                                                                    |
| Mate Lene - Cfluite des de dises 38 de desse Julié Les                                                                                                    |                                                                                                    |                                                                                                    |                                                                                                    |
| Nota bene : 5 il riexiste pas de dispositir de domezabil, les commandes relativ                                                                                                    | es au domezabli serc                                                                                                    | ni ignorees.                                                                                                    |                                                                                                    |
| Course and also Charges and also                                                                                                    |                                                                                                    |                                                                                                    |                                                                                                    |
|                                                                                                    |                                                                                                    |                                                                                                    |                                                                                                    |
|                                                                                                    | 8 Onalet                                                                                                    | "Début                                                                                                    | des observa                                                                                                    |
| Observations automatiques<br>les ou objets   Focalisation   Acquisition   Telescope   Acq. des flats   Débu                                                                                                    | 8. Onglet<br>ut des observations                                                                                                    | "Début<br>Fin des observa                                                                                                    | des observa                                                                                                    |
| Observations automatiques<br>les ou objets   Focalisation   Acquisition   Telescope   Acq. des flats   Débu<br>la fin des observations                                                                                                    | 8. Onglet<br>ut des observations                                                                                                    | "Début<br>Fin des observa                                                                                                    | des observa                                                                                                    |
| Observations automatiques<br>les ou objets    Focalisation    Acquisition    Telescope    Acq. des flats    Débr<br>la fin des observations<br>   Parquer le telescope                                                                                                    | 8. Onglet<br>ut des observations<br>Matériel<br>Info : la dé                                                                                                    | "Début<br>Fin des observa                                                                                                    | des observa                                                                                                    |
| Observations automatiques<br>les ou objets    Focalisation    Acquisition    Telescope    Acq. des flats    Débu<br>la fin des observations<br>   Parquer le telescope<br>   Direntation tube/pied Est    Duest<br>   Ande Horaire (H1):    0    0    Déclinaison (*):    0                                                                                                    | 8. Onglet<br>ut des observations<br>Matériel<br>Info : la dé<br>l'execution                                                                                                    | "Début<br>Fin des observa<br>connection du r<br>du PGM ou du                                                                                                    | des observa<br>ations Execution<br>natériel s'effectue AVANT<br>"bat/exe                                                                                                    |
| Observations automatiques   les ou objets Focalisation Acquisition Telescope Acq. des flats Débu   la fin des observations Parquer le telescope Orientation tube/pied Est Ouest   Angle Horaire (H): 0 0 Déclinaison ('): 0                                                                                                    | 8. Onglet<br>ut des observations<br>Matériel<br>Info : la dé<br>l'execution<br>Décom                                                                                                    | "Début<br>Fin des observa<br>connection du r<br>du PGM ou du<br>necter la camera                                                                                                    | des observa<br>ations Execution<br>natériel s'effectue AVANT<br>Lau/exe                                                                                                    |
| Observations automatiques   les ou objets Focalisation Acquisition Telescope Acq. des llats Débu   la fin des observations Parquer le telescope   Orientation tube/pied Est Duest   Angle Horaite (H): 0 Déclinaison (*): 0   Fermer le dome/abrit (St) existe) V 0 Déclinaison (*): 0                                                                                                    | 8. Onglet<br>ut des observations<br>Info: la dé<br>l'execution<br>Décon                                                                                                    | "Début<br>Fin des observa<br>connection du r<br>du PGM ou du<br>necter la camera                                                                                                    | des observa<br>ations Execution<br>natériel s'effectue AVANT<br>ubat/exe<br>o CCD et le telescope                                                                            |
| Observations automatiques   les ou objets Focalisation   la fin des observations   Parque le telescope   Orientation tube/pied   Est   Ouest   Angle Horaire (H):   0   Déclinaison ('):   0   Fermer le dome/abi ('s) existe)   ✓ Remonter la température de la caméra CCD                                                                                                    | 8. Onglet<br>ut des abservations<br>Matériel<br>Info: 1a dé<br>Info: 1a dé<br>Inf | "Début<br>Fin des observa<br>connection du r<br>du PGM ou du<br>necter la camera<br>P des images e                                                                                                    | des observa<br>ations <u>Execution</u><br>natériel s'effectue AVANT<br>Lad/exe<br>a CCD et le telescope<br>n fin d'observations                                              |
| Observations automatiques     les ou objets   Focalisation   Acquisition   Telescope     Arquer le telescope   Orientation tube/pied Est   Ouest     Angle Horaire (H):   0   Déclinaison (*):   0     Fermer le dome/abri (s'il existe)   Image Horaire (H):   0   Déclinaison (*):   0     Executer (exe ou .bat)   Executer (exe ou .bat)   Image Horaire (H):   0   Image Horaire (H):                                                                                                    | 8. Onglet<br>ut des observations<br>Matérie<br>Info:ela dé<br>Info:ela dé<br>Info:ela dé<br>Info:ela dé<br>Info:ela dé<br>Info:ela dé<br>Info:ela dé<br>Info:ela de<br>Info:ela de<br>Info | "Début<br>Fin des observa<br>connection du r<br>du PGM ou du<br>necter la camera<br>P des images e<br>le transfert FTP                                                                                                    | des observa<br>ations <u>Execution</u><br>natériel s'effectue AVANT<br>bat/exe<br>s CCD et le telescope<br>n fin d'observations<br>des images                                |
| Observations automatiques     les ou objets   Focalisation   Acquisition   Telescope     Arquer le telescope   Orientation tube/pied Est   Ouest     Angle Horaire (H):   0   Déclinaison ('):   0     Fermer le dome/abri (s'il existe)   Image Horaire (H):   0   Déclinaison ('):   0     Executer (exe ou .bat)   Image Horaire (III)   Image Horaire (III)   0   0   Déclinaison ('):   0                                                                                                    | 8. Onglet<br>ut des abservations<br>Matérie<br>Info : la dé<br>l'rescution<br>Décon<br>Transfert Fl<br>Activer<br>Machine e                                                                                                    | "Début<br>Fin des observe<br>connection du<br>du PGM ou du<br>necter la camera<br>P des images e<br>le transfert FTP<br>eistante (Nom                                                                                                    | des observa<br>ations <u>Execution</u><br>natériel s'effectue AVANT<br>bal/exe<br>a CCD et le telescope<br>n fin d'observations<br>des images<br>test.nov.org                |
| Observations automatigues     les ou objets   Focalisation   Acquisition   Telescope   Acq. des flats   Débu     la fin des observations     Parquer le telescope     Direntation lube/pied Est     Ouest     Angle Horaire (H):  0   0   Déclinaison ('):  0     Fermer le dome/abit (s'il existe)     Y Remonter la température de la caméra CCD     Executer (exe ou bat)        Forcer la fin à 18/06/2007 [ 0 ] 0 ] 0 ] 0 ] H   0 ] M [Temp TU]                                                                                                    | 8. Onglet<br>ut des observations<br>Matériel<br>Info : la dé<br>l'execution<br>Décon<br>Transfert F1<br>Activer<br>Machine d<br>ou adless<br>Beut 17 f55                                                                                                    | "Début<br>Fin des observa<br>connection du<br>du PGM ou du<br>du PGM ou du<br>necter la camera<br>P des images e<br>le transfert FTP<br>istante (Nom<br>IP)                                                                                                    | des observa<br>ations Execution<br>natériel s'effectue AVANT<br>bal/exe<br>a CCD et le telescope<br>n fin d'observations<br>des images<br>test nov.org<br>21                 |
| Observations automatiques     les ou objets [ Focalisation ] Acquisition [ Telescope ] Acq. des flats ] Débu     la fin des observators     Darque le telescope ] Dientation tube/pied Est ] Duest ]     Angle Horaire (H): 0 ] 0 ] Déclinaison ('): 0 ]     Permer le dome/abin (state)     Y Remonter la température de la caméra CCD ]     Executer (.exe ou .bat)     Image: Forcer la fin à 18/06/2007 [ ] 0 ] H ] 0 ] H ] M [Temp TU]     Executer un script PGM de Prism                                                                                                    | 8. Onglet<br>ut des observations<br>Matériel<br>Info : la dé<br>l'execution<br>Décon<br>Transfett FI<br>Activer<br>Machine d<br>ou adresse<br>Port [1-555                                                                                                    | "Début<br>Fin des observe<br>connection du r<br>du PGM ou du<br>du PGM ou du<br>necter la camera<br>P des images e<br>le transfert FTP<br>stante (Nom<br>IP)<br>35)                                                                                                    | des observa                                                                                                    |
| Observations automatiques     les ou objets   Focalisation   Acquisition   Telescope   Acq. des flats   Débu     Is fin des observations   Ouest   Angle Horaire (H):   0   Déclinaison ("):   0     Parquer le telescope   Direntation tube/pied Est   Ouest   Angle Horaire (H):   0   Déclinaison ("):   0     Fermer le dome/abit (s'il existe)   Y   Permorter la température de la caméra CCD   Executer (exe ou .bat)     Image:   Forcer la fin à   18/06/2007   0   P H   0   M (Temp TU]     Executer un script PGM de Prism   Image:   Image:   Imag | 8. Onglet<br>ut des observations<br>Info: la dé<br>l'execution<br>Décom<br>Transfett F1<br>Activer<br>Machine d<br>ou adresse<br>Port (1-652<br>Utilisateur                                                                                                    | "Début<br>Fin des observe<br>du PGM ou du<br>du PGM ou du<br>necter la camera<br>P des images e<br>le transfert FTP<br>istante (Nom<br>IP)<br>35) [<br>/ loggin [                                                                                                    | des observa<br>ations Execution<br>natériel s'effectue AVANT<br>.bat/exe<br>n Executions<br>des images<br>test nov.org<br>21<br>test                                         |
| Observations automatigues     Nes ou objets   Focalisation   Acquisition   Telescope   Acq   des flats   Débu     Is in des observations   Direntation tube/pied   Est   Ouest   Angle Horaire (H):   0   Déclinaison ('):   0     Parque le telescope   Direntation tube/pied   Est   Ouest   Angle Horaire (H):   0   Déclinaison ('):   0     Permorte la température de la caméra CCD   Executer (exe ou .bat)        Forcer la fin à   18/06/2007   0         Executer un script PGM de Prism                                                                                                    | 8. Onglet<br>ut des observations<br>Info: la dé<br>l'rexecution<br>Décon<br>Transfett F1<br>Activer<br>Ou adresse<br>Port (1-655<br>Utilisateur<br>Mot de pa                                                                                                    | "Début<br>Fin des observa<br>connection du r<br>du PGM ou du<br>necter la camera<br>P des images e<br>le transfet FTP<br>stante (Nom<br> P)<br>(stante (Nom<br> P)<br>(stante (Nom<br> P)<br>(stante (Nom))<br>(stante (Nom))<br>(stant | des observa<br>ations Execution<br>natériel s'effectue AVANT<br>bal/exe<br>a CCD et le telescope<br>in d'observations<br>des images<br>test nov.org<br>21<br>test<br>test    |
| Observations automatigues     les ou objets   Focalisation   Acquisition   Telescope   Acq. des flats   Débu     Na fin des observations     Parquer le telescope     Orientation tube/piel Est     Quest     Angle Horaire (H): [0]     Permer le dome/abri (s'il existe)     P Remonter la température de la caméria CCD     Executer (exe ou .bat)     Image:     Porcer la fin à 18/06/2007 Image:     O De M     Executer un script PGM de Prism     Image:     Envoyer un e-mail à la fin de l'observation (même en cas d'erreur)                                                                                                    | 8. Onglet<br>ut des observations<br>Matériel<br>Info : la dé<br>l'execution<br>Décon<br>Transfert FI<br>Activer<br>Machine d<br>ou adress<br>Port (1-55;<br>Utilisateur<br>Mot de pa                                                                                                    | "Début<br>Fin des observa<br>connection du<br>du PGM ou du<br>du PGM ou du<br>necter la camera<br>P des images e<br>le transfert FTP<br>istante (Nom<br>IP)<br>35)<br>/ loggin<br>see                                                                                                    | des observa<br>ations Execution<br>natériel s'effectue AVANT<br>bal/exe<br>a CCD et le telescope<br>n fin d'observations<br>des images<br>test nov.org<br>21<br>test<br>test |

Fermer

Sauver conf. obs Charger conf obs.

<sup>9.</sup> Onglet "Fin des observations"

05/09/2012 21:08:38.6 : Démarrage de l'observation automatique. Système de focalisation : RoboFocusServer3.Focuser Roue à filtres : QSI FILTRES Système de position de telescope : Gemini Telescope .NET Système de pilotage de telescope : ASCOM Engine Pas de système dome/abri. Pas de station météo. 05/09/2012 21:08:38.6 05/09/2012 21:08:38.6 05/09/2012 05/09/2012 21:08:38.6 21:08:38.6 21:08:38.6 21:08:38.6 05/09/2012 05/09/2012 05/09/2012 21:08:38.6 05/09/2012 05/09/2012 21:08:38.6 21:08:38.6 05/09/2012 05/09/2012 05/09/2012 05/09/2012 21:08:38.6 21:08:38.6 21:08:38.6 21:08:38.6 05/09/2012 05/09/2012 05/09/2012 21:08:38.6 21:08:38.7 21:08:48.0 05/09/2012 05/09/2012 21:09:18.3 21:09:18.4 21:09:18.4 21:09:18.4 21:09:19.0 05/09/2012 05/09/2012 05/09/2012 05/09/2012 05/09/2012 05/09/2012 05/09/2012 05/09/2012 05/09/2012 05/09/2012 05/09/2012 05/09/2012 21:09:19.0 21:09:20.3 21:09:20.4 21:09:20.4 21:09:20.4 21:09:20.4 21:09:34.4 21:09:45.1 21:09:46.8 05/09/2012 05/09/2012 21:09:48.0 21:09:48.0 21:09:48.0 21:09:55.7 21:10:25.8 21:10:25.9 21:10:25.9 05/09/2012 05/09/2012 05/09/2012 05/09/2012 05/09/2012 05/09/2012 05/09/2012 05/09/2012 21:10:25.9 21:10:25.9 21:10:26.5 ÷ 21:10:27.8 21:10:27.8 05/09/2012 05/09/2012 05/09/2012 05/09/2012 05/09/2012 05/09/2012 21:10:27.8 21:10:36. 21:11:06. 05/09/2012 05/09/2012 05/09/2012 05/09/2012 05/09/2012 05/09/2012 21:11:06.5 21:11:06.5 21:11:06.5 21:11:06.5 21:11:06.5 21:11:06. 21:11:06. 21:11:06.5 05/09/2012 05/09/2012 21:11:08.1 21:11:20.4 21:11:31.3 21:11:31.3 05/09/2012 05/09/2012 05/09/2012 21:11:31.3 21:11:31.3 21:11:35.0 -> X=1662.Y=1262 magnitude=5.6 05/09/2012 05/09/2012 05/09/2012 05/09/2012 05/09/2012 05/09/2012 05/09/2012 05/09/2012 05/09/2012 05/09/2012 05/09/2012 . . . . . . . . . . . 21:11:35.0 21:11:44.6 21:11:45.6 21:12:02.6 21:12:09.5 21:12:09.5 21:12:09.5 21:12:30.3 21:12:30.3 21:12:30.3 21:12:30.3 21:12:51.5 21:12:51.5 21:12:51.5 21:12:51.5 21:13:12.3 21:13:12.3 21:13:12.3 21:13:12.3 21:13:40.5 21:13:47.5 21:13:47.5 05/09/2012 05/09/2012 05/09/2012 05/09/2012 05/09/2012 05/09/2012 05/09/2012 05/09/2012 05/09/2012 05/09/2012 05/09/2012 05/09/2012 05/09/2012 05/09/2012 21:13:53.9 21:14:00.8 21:14:07.7 05/09/2012 21:14:14.6 05/09/2012 21:14:14.6 05/09/2012 21:14:14.6 05/09/2012 21:14:17.8 05/09/2012 21:14:21.5 05/09/2012 21:14:21.7 05/09/2012 21:14:30 2 

10. A l'issue d'une séance d'acquisition en mode

"automatique" il est possible d'obtenir un listing détaillé des opérations que PRiSM a effectuées.

# Sur le net

Logiciel Prism : www.prism-astro.com/fr Forum Prism : www.prism-astro.com/forum Association AIP : www.astro-images-processing.fr

# L'auteur

#### Pascal Le Dû

Né en 1963, il pratique l'astronomie essentiellement de chez lui, à la pointe du Finistère avec une FSQ106 sur une monture G11 installés dans un petit observatoire à toit roulant. Avec une caméra CCD QSI583wsg il pratique l'imagerie grand champ avec des filtres à bandes étroites. Il a découvert fin 2011 une nouvelle nébuleuse planétaire nommée IDû1 et partage mon expérience par le biais d'articles et de conférences lors de rencontres astronomiques. Il est membre du club d'astronomie "Pégase" situé à Saint-Renan (29)